# スイッチのトラフィックフローを最適化するた めのポート設定

## 目的

この記事では、シスコスイッチのポート設定の設定方法を説明します。

### 該当するデバイス |ファームウェアのバージョン

- Sx200 | 1.4.5.02 (最新のダ<u>ウンロード</u>)
- Sx300 | 1.4.5.02 (最新のダ<u>ウンロード</u>)
- Sx250 | 2.2.0.66 (最新のダ<u>ウンロード</u>)
- Sx350 | 2.2.0.66 (最新のダ<u>ウンロード</u>)
- SG350X | 2.2.0.66 (最新のダ<u>ウンロード</u>)
- Sx500 | 1.4.5.02 (最新のダ<u>ウンロード</u>)
- SG550X | 2.2.0.66 (最新のダ<u>ウンロード</u>)

#### 概要

ポートの設定は、デュプレックスと速度の基本から始まります。スイッチポートのデュプレック スモードと速度を手動で設定する必要がある場合があります。ポート設定では、すべてのスイッ チポートのグローバル設定とポート単位の設定を行うことができます。

ほとんどの場合、スイッチとそれに接続されているネットワークデバイスは、ケーブルに接続す るとすぐに自動的に接続をネゴシエートします。ただし、ネットワーク上のデバイスのパフォー マンスなど、多くの要因により、接続に問題が生じることがあります。自動ネゴシエーションが 失敗すると、設定の不一致が発生します。このような場合は、トラブルシューティングの一環と してポート設定を設定する必要があります。これにより、管理対象ネットワークを介したトラフ ィックフローを制御できるため、デバイスを最大限に活用できます。これには、各ポートでアド バタイズされる機能、ポート速度、デュプレックスモード、フロー制御の調整が含まれます。ま た、すべてのポートでジャンボフレーム(9 KBのサイズ)を有効にする機能も利用できます。 Ciscoスイッチのポート設定は、スイッチのWebベースのユーティリティで行うことができます。

このドキュメントの用語に慣れていない場合は、<u>Cisco Business:新用語一覧</u>。

## ポートの設定

ステップ1:スイッチのWebベースのユーティリティにログインし、[Port Management] > [**Port** Settings]を選択します。

|   | Getting Started         |
|---|-------------------------|
|   | Dashboard               |
|   | Configuration Wizards   |
|   | Search                  |
| ۲ | Status and Statistics   |
| ۲ | Administration          |
| F | Port Management         |
| - | Port Settings           |
|   | Error Recovery Settings |

ステップ2:最大9 KBのサイズのパケットをサポートするには、[ジャンボフレームを有効にする (Enable Jumbo Frames)]チェックボックスをオンにします。それ以外の場合は、最大2 KBのパケ ットのみがサポートされます。

| Port Settings                                                                                                    |
|----------------------------------------------------------------------------------------------------|
| Jumbo Frames: Denable<br>Jumbo frames configuration changes will take effect after saving the configuration and rebooting the switch. |

ステップ3:[**Apply**]をクリックして、ジャンボフレームの設定を実行コンフィギュレーションに保 存します。

**注**:ジャンボフレームは、実行コンフィギュレーションがスタートアップコンフィギュレーションに保存され、デバイスがリブートされた場合にのみ有効になります。

| Port Settin               | ngs                                                                                                    |
|---------------------------|----------------------------------------------------------------------------------------------------|
| Jumbo Fram<br>Jumbo frame | es: 🕑 Enable<br>es configuration changes will take effect after saving the configuration and rebooting the switch. |
| Apply                     | Cancel                                                                                                    |

ステップ4:ポートの設定を変更するには、ポート設定テーブルで該当するラジオボタンを選択し *て、編集を*クリック**します**。

| Port       | Port Setting Table                                   |      |             |              |                    |       |  |
|------------|------------------------------------------------------|------|-------------|--------------|--------------------|-------|--|
| Filte      | Filter: Interface Type equals to Port of Unit 1 ▼ Go |      |             |              |                    |       |  |
| E          | ntry No.                                             | Port | Description | Port Type    | Operational Status | Port  |  |
|            |                                                      |      |             |              |                    | Speed |  |
| $\odot$    |                                                      | GE1  |             | 1000M-Copper | Down               |       |  |
| Ō          | 2                                                    | GE2  |             | 1000M-Copper | Down               |       |  |
| 0          | 3                                                    | GE3  |             | 1000M-Copper | Down               |       |  |
| $\bigcirc$ | 4                                                    | GE4  |             | 1000M-Copper | Down               |       |  |
| 0          | 5                                                    | GE5  |             | 1000M-Copper | Down               |       |  |
| $\bigcirc$ | 6                                                    | GE6  |             | 1000M-Copper | Down               |       |  |
| 0          | 7                                                    | GE7  |             | 1000M-Copper | Down               |       |  |
| $\bigcirc$ | 8                                                    | GE8  |             | 1000M-Copper | Down               |       |  |
| $\bigcirc$ | 9                                                    | GE9  |             | 1000M-Copper | Down               |       |  |
|            | 10                                                   | GE10 |             | 1000M-Copper | Down               |       |  |
|            | Copy Settings Edit                                   |      |             |              |                    |       |  |

**注:設定す**るポートのタイプ(10G-Copper、10G-ComboCなど)によっては、次に示す一部の

フィールドが表示されない、または使用できない場合があります。

ステップ5:[Interface]領域で、[Unit]ドロップダウンリストと[Port]ドロップダウンリストを使用して、スイッチ(スイッチがスタックの一部である場合)とポートをそれぞれ選択します。このフィールドを使用すると、ウィンドウを閉じずに他のポートに素早く移動して設定を行うことができます。[ポートタイプ]領域には、現在のポートのタイプと速度が表示されます。

| Interface:                                                      | Unit 1 🔻                                          | Port GE1 🔻                             | Port Ty                                                   | pe:                                  | 1000M-Copper                                                                                          |  |  |  |  |
|-----------------------------------------------------------------|---------------------------------------------------|----------------------------------------|-----------------------------------------------------------|--------------------------------------|----------------------------------------------------------------------------------------------------|--|--|--|--|
| Port Description:                                               |                                                   |                                        | (0/64 characters us                                       | sed)                                 |                                                                                                    |  |  |  |  |
| ステップ6:[Port D<br>の名前はスイッチ                                       | escriptio<br>の動作に                                 | า]フィールド<br>は影響しま                       | ヾに、現在のポー<br>せん。識別しや <sup>・</sup>                          | -トの<br>すく <sup>-</sup>               | )説明またはコメントを入力します。こ<br>するためのものです。                                                                      |  |  |  |  |
| Interface: Unit                                                 | 1 ▼ Po                                            | rt GE1 ▼                               | Port Type:                                                | 1000                                 | )M-Copper                                                                                             |  |  |  |  |
| Port Description: 1st                                           | Port Description: 1st User (8/64 characters used) |                                        |                                                           |                                      |                                                                                                    |  |  |  |  |
| ステップ7:[Admin<br>ッチのリブート後<br>には、ポートが現<br>ンしている場合は<br><u>ます</u> 。 | istrative \$<br>にポート<br>在動作可<br>、ここに              | Status]領域で<br>がアップ状態<br>能かシャッ<br>表示されま | で、[Up]または[[<br>態かダウン状態<br>トダウンかが表<br>す。現在の表示 <sup>:</sup> | )owr<br>かをそ<br>示さ <sup>デ</sup><br>モー | i]オプションボタンを選択して、スイ<br>確認します。[Operational Status]領域<br>れます。エラーが原因でポートがダウ<br>ドが基本の場合は、ステップ11に <u>進み</u> |  |  |  |  |
| Administrative Status:                                          | 0                                                 | Up Ope<br>Down                         | erational Status:                                         |                                      | Down                                                                                                  |  |  |  |  |
| Link Status SNMP Traj                                           | os: 🗌                                             | Enable                                 |                                                           |                                      |                                                                                                    |  |  |  |  |
| Time Range:                                                     |                                                   | Enable                                 |                                                           |                                      |                                                                                                    |  |  |  |  |

ステップ8:[Enable Link Status SNMP Traps]チェックボックスをオンにして、ポートのリンクス テータスの変更を通知するSimple Network Management Protocol(SNMP)トラップをスイッチに 生成させます。この機能は、OOB(アウトオブバンド)ポートには関係ありません。

Operational Time-Range State: N/A

| Administrative Status:  | <ul><li>Up</li><li>Down</li></ul> | Operational Status:           | Down |
|-------------------------|-----------------------------------|-------------------------------|------|
| Link Status SNMP Traps: | 🕢 Enable                          |                               |      |
| Time Range:             | Enable                            |                               |      |
| Time Range Name:        | ▼ Edit                            | Operational Time-Range State: | N/A  |

Edit

Time Range Name:

ステップ9:[Enable Time Range] チェックボックスをオンにすると、事前設定された時間範囲での みポートがアップ状態になります。この時間範囲内にない場合、ポートはシャットダウンされま す。時間範囲プロファイルが使用できない場合、このフィールドは使用できません。この機能は 、OOBポートには関係ありません。

| Administrative Status:  | <ul><li>Up</li><li>Down</li></ul> | Operational Status: | Down           |
|-------------------------|-----------------------------------|---------------------|----------------|
| Link Status SNMP Traps: | Enable                            |                     |                |
| Time Range:             | 🕢 Enable                          |                     |                |
| Time Range Name:        | v Edit                            | Operational Time-Ra | nge State: N/A |

ステップ10:[Time Range Name]ドロップダウンリストから、ポートに適用する時間範囲プロファ イルを選択します。時間範囲プロファイルが定義されていない場合、または既存のプロファイル に変更を加える場合は、[編**集]をクリック**して[時間範*囲]ページに移動*します。[Operational Time-Range State]領域には、時間範囲が現在アクティブか非アクティブかが表示されます。

| Administrative Status:  | <ul><li>Up</li><li>Down</li></ul> | Operational Status:    | Down         |
|-------------------------|-----------------------------------|------------------------|--------------|
| Link Status SNMP Traps: | Enable                            |                        |              |
| Time Range:             | Enable                            |                        |              |
| Time Range Name:        | ShortRange 🔻 Edit                 | Operational Time-Range | e State: N/A |

手順 11.ポートのオートネゴシエーショ**ンをオンに**するには、[Enable Auto Negotiation]チェック ボックスをオンにします。この機能により、ポートは自動的に自身の伝送速度、デュプレックス モード、およびフロー制御機能をポートリンクパートナーに送信できます。

この機能がすでに有効になっている場合は、ステップ<u>14に進みます。</u>「Operational Auto Negotiation」領域には、ポートの現在の自動ネゴシエーション・ステータスが表示されます。

| Auto Negotiation:          | 🕑 Enable                                             | Operational Auto Negotiation: Enable |
|----------------------------|------------------------------------------------------|--------------------------------------|
| Administrative Port Speed: | <ul> <li>10M</li> <li>100M</li> <li>1000M</li> </ul> | Operational Port Speed:              |
| Administrative Duplex Mode | e: O Half<br>• Full                                  | Operational Duplex Mode:             |

ステップ12:オートネゴシエーションが有効になっていない場合は、[Administrative Port Speed]エリアが使用可能になります。オプションボタンを選択して、ポートの速度を決定します 。使用できる速度は、ポートのタイプによって異なります。[Operational Port Speed]エリアには 、ポートの現在のポート速度が表示されます。

| Auto Negotiation:          | Enable      | Operational Auto Negotiation: Enable |
|----------------------------|-------------|--------------------------------------|
| Administrative Port Speed: | 10M<br>100M | Operational Port Speed: 1000M        |
|                            | 1000M       |                                      |

ステップ13:ポートのタイプに応じて、[Administrative Duplex Mode]エリアを使用できます。こ のエリアは、オートネゴシエーションが無効で、ポート速度が10M(10 Mbps)または100M(100 Mbps)の場合にのみ設定できます。ポート速度が1G(1 Gbps)の場合、デュプレックスモードは常 に全二重です。[Operational Duplex Mode]エリアに、ポートの現在のデュプレックスモードが表 示されます。オプションボタンを選択して、二重モードを設定します。

| Auto Negotiation:                                                                                                    | Enable                                               | Operational Auto Negotiation: |  |  |  |  |
|----------------------------------------------------------------------------------------------------|------------------------------------------------------|-------------------------------|--|--|--|--|
| Administrative Port Speed:                                                                                                    | <ul> <li>10M</li> <li>100M</li> <li>1000M</li> </ul> | Operational Port Speed:       |  |  |  |  |
| Administrative Duplex Mode                                                                                                    | e: Half<br>Full                                      | Operational Duplex Mode:      |  |  |  |  |
| 次のオプションがあり                                                                                                    | ます。                                                  |                               |  |  |  |  |
| • ハーフ:ポートは一度に1方向のみの伝送をサポートします。<br>• Full:ポートは両方向の送信を同時にサポートします。                                                                                                    |                                                      |                               |  |  |  |  |
| ステップ14:オートネゴシエーションが有効な場合は、[ <i>Auto Advertisement</i> ]領域を使用できます<br>。自動ネゴシエーション中にどの機能がアドバタイズされるかを示すチェックボックスをオンに<br>します。Operational Advertisement <i>は、ポー</i> トによって現在アドバタイズされている機能を表示<br>します。現在の表示モードが基本の場合は、ステップ17に <u>進みます</u> 。 |                                                      |                               |  |  |  |  |

| Auto Advertisement: | 🕑 Max Capability | 10 Half   | Operational Advertisement: Unknown |
|---------------------|------------------|-----------|------------------------------------|
|                     | 10 Full          | 100 Half  |                                    |
|                     | 100 Full         | 1000 Full |                                    |

次のオプションがあります。

- Max Capability:すべてのポート速度とデュプレックスモード設定が受け入れられます。これ はデフォルトでオンになっています。このオプションが選択されている場合、他のチェック ボックスは選択できません。
- 10 Half 10 Mbps速度および半二重モード。
- 10 Full 10 Mbps速度および全二重モード。
- 100 Half 100 Mbps速度および半二重モード。
- 100 Full 100 Mbps速度および全二重モード。
- 1000 Full 1000 Mbps速度および全二重モード。

ステップ15:[Preference Mode]フィールドで、ポートがオートネゴシエーション中にActiveまたは Slaveとして機能する必要があるかどうかを確認するラジオ・ボタンを選択します。このフィール ドは、オートネゴシエーションが有効になっている場合にのみ使用できます。ポートをアクティ ブに設定すると、そのポートの設定が制御され、リモートポートに適用されます。その逆も同様 です。ネイバーアドバタイズメントは、リモートポートのアドバタイズされた機能を表示します 。

| Auto Advertisement:     | Max Capability     10 Half     10 Full     100 Full     100 Full     1000 Full |
|-------------------------|--------------------------------------------------------------------------------|
| Preference Mode:        | Slave<br>Master                                                                |
| Neighbor Advertisement: | Unknown                                                                        |

ステップ16:(オプション)デバイスが輻輳している場合にパケットの受信速度を遅くするには、 バックプレッシャエリアの[有効]チェックボックスをオンにします。この機能は半二重モードで使 用され、パケットの送信と信号の妨害を防いでリモートポートを無効にします。

| Back Pressure: | Enable                                      |
|----------------|---------------------------------------------|
| Flow Control:  | <ul> <li>Enable</li> <li>Disable</li> </ul> |
|                | <ul> <li>Auto-Negotiation</li> </ul>        |

ステップ17:(オプション)[フロー制御]領域で、[有効]または[802.3xフロー制御を無**効にする]**オ プションボタンを選択します。ポートが全二重モードの場合**は、フロー制御の自動ネゴシ**ョンを 有効にすることもできます。フロー制御は、ネットワークが過負荷になると、スイッチがリモー トポートの送信を停止するために使用できるプロトコルです。

Flow Control:

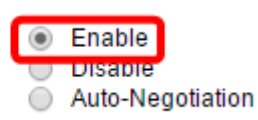

ステップ18:[MDI/MDIX]領域で、ラジオボタンを選択して、ポートのMDI/MDIX(メディア依存イン ターフェイス/メディア依存インターフェイス(クロス付き)ステータスを確認します。 MDI/MDIXは、データの送受信時にデバイスが使用するケーブルの物理ピンを指します。 [Operational MDI/MDIX]領域には、ポートの現在のMDI/MDIX設定が表示されます。

MDI/MDIX:

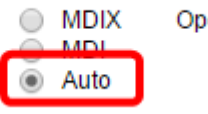

Operational MDI/MDIX:

次のオプションがあります。

- MDIX:ポートの送受信ペアをスワップします。
- MDI:ストレートケーブルを使用して、このポートをステーションに接続します。
- [自動(Auto)]:別のデバイスに接続するときに使用する正しいピン配置を自動的に検出するように、このデバイスを設定します。

ステップ19:(オプション)ポートを保護ポートにするには、[保護ポートを有効にする(**Enable** Protected Port)]チェックボックスをオンにします。保護ポートは、同じVLANを共有するインターフェイス間でレイヤ2分離を提供します。

Protected Port:

Enable

**注**:ポートがLAG(リンク集約グループ)のメンバである場合、その番号は[LAGのメンバ]領域に 表示されます。それ以外の場合、このフィールドは空白のままです。

| Protected Port: | Enable |                |
|-----------------|--------|----------------|
|                 |        | Member in LAG: |
| Apply           | Close  |                |

ステップ20:[Apply]をクリ**ックします**。ポート設定が実行コンフィギュレーションファイルに書き 込まれます。次に、[インターフェイス]フィールドを使用して別のポートに移動して設定を構成す るか、[閉じる]をクリックして[ポートの設*定]ページに戻*ります。

|                | 🕑 Enable | Protected Port: |
|----------------|----------|-----------------|
| Member in LAG: |          |                 |
|                | )        | Apply Close     |

ステップ21:(オプション)特定のポート設定を別のポートにすばやくコピーする場合は、そのラジオボタンをクリックし、[設定のコピ**ー]をクリックします**。

|                                  | Port Setting Table |           |          |              |                     |                    |  |
|----------------------------------|--------------------|-----------|----------|--------------|---------------------|--------------------|--|
| Filter: Interface Type equals to |                    |           | се Туре  | equals to Po | Port of Unit 1 🔻 Go |                    |  |
|                                  | E                  | intry No. | Port     | Description  | Port Type           | Operational Status |  |
|                                  | 0                  |           | GE1      |              | 1000M-Copper        | Down               |  |
|                                  | $\bigcirc$         | 2         | GE2      |              | 1000M-Copper        | Down               |  |
|                                  | $\circ$            | 3         | GE3      |              | 1000M-Copper        | Down               |  |
|                                  | $\bigcirc$         | 4         | GE4      |              | 1000M-Copper        | Down               |  |
|                                  | 0                  | 5         | GE5      |              | 1000M-Copper        | Down               |  |
|                                  | $\odot$            | 6         | GE6      |              | 1000M-Copper        | Down               |  |
|                                  | 0                  | 7         | GE7      |              | 1000M-Copper        | Down               |  |
|                                  | $\bigcirc$         | 8         | GE8      |              | 1000M-Copper        | Down               |  |
|                                  | 0                  | 9         | GE9      |              | 1000M-Copper        | Down               |  |
|                                  | $\bigcirc$         | 10        | GE10     |              | 1000M-Copper        | Down               |  |
|                                  |                    | Copy S    | Settings |              | Edit                |                    |  |

ステップ22:[*to:]フィールド*に、選択したポートの設定をコピーするポートまたはポートの範囲を 入力します。次に、[Apply] をクリックします。

| Copy configuration from entry 1 (GE1) |                                     |  |
|---------------------------------------|-------------------------------------|--|
| to: GE5-GE6                           | (Example: 1,3,5-10 or: GE1,GE3-GE5) |  |
| Apply Close                           |                                     |  |

画面に、プロセスが正常に完了したことが表示されます。これで、スイッチのポート設定が正常 に設定されました。